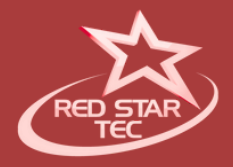

#### RED STAR TEC

# PR-819V PRESENTATION REMOTE (FULL MANUAL)

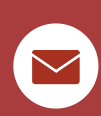

SUPPORT@REDSTARTEC.COM

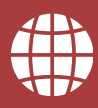

WWW.REDSTARTEC.COM

#### Thank you for choosing a Red Star Tec product. We value your decision and are delighted to welcome you as a new user. Our goal is to provide you with an outstanding experience through our products and services.

We invite you to share your feedback and suggestions with us through our social media channels, or our email. Your insights help Red Star Tec continually improve our products and services.

If you encounter any issues while using the product, please refer to our service process. Your support is our greatest strength, and your recognition and evaluation are a tremendous encouragement to Red Star Tec. Thank you!

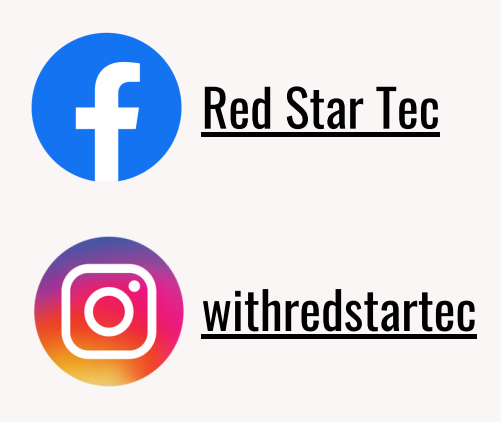

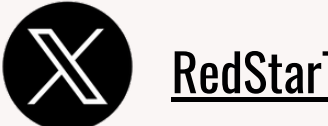

**RedStarTec** 

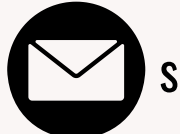

support@redstartec.com

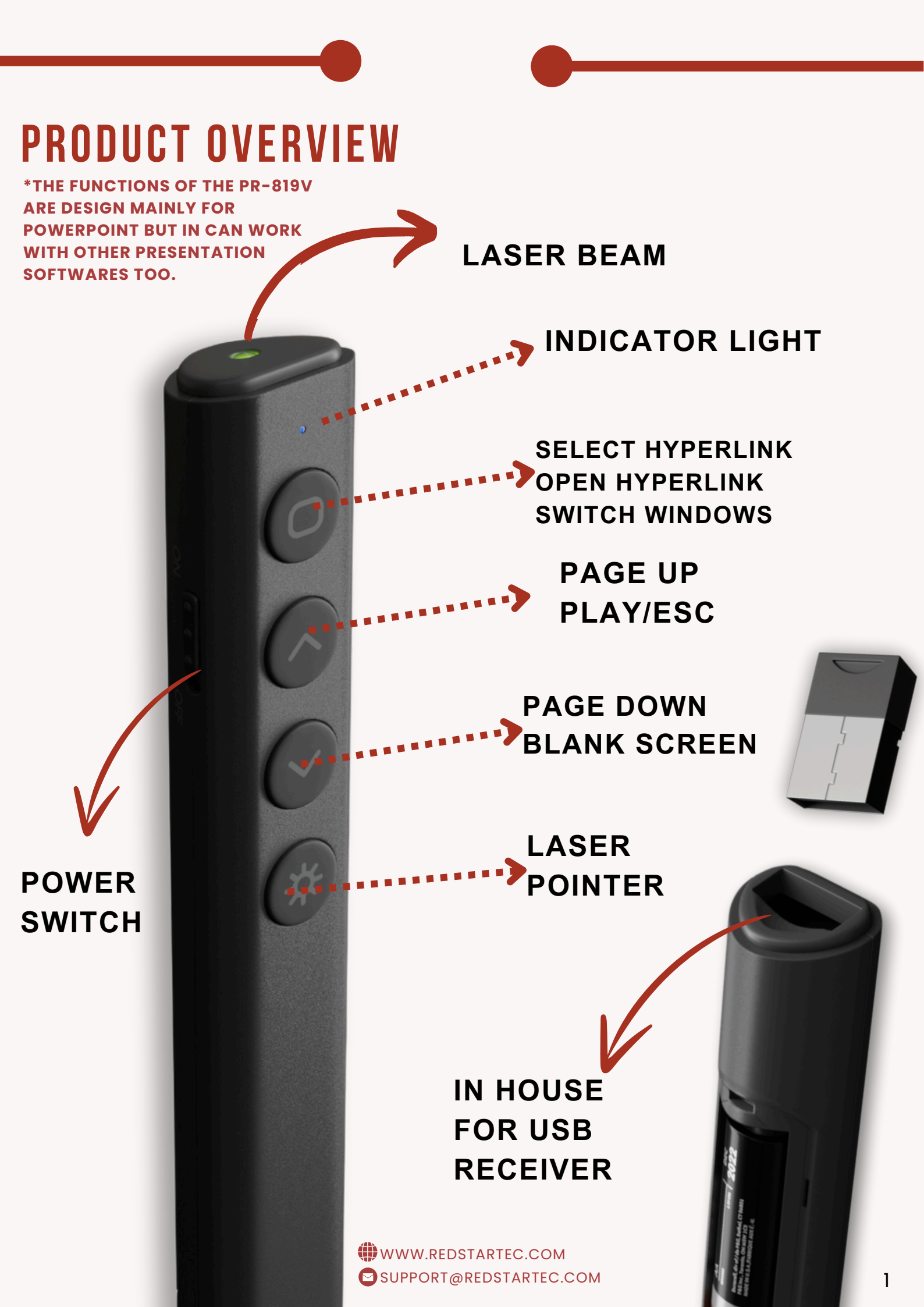

### **PRODUCT OVERVIEW**

\*THE FUNCTIONS OF THE PR-819V ARE DESIGN MAINLY FOR POWERPOINT BUT IN CAN WORK WITH OTHER PRESENTATION SOFTWARES TOO.

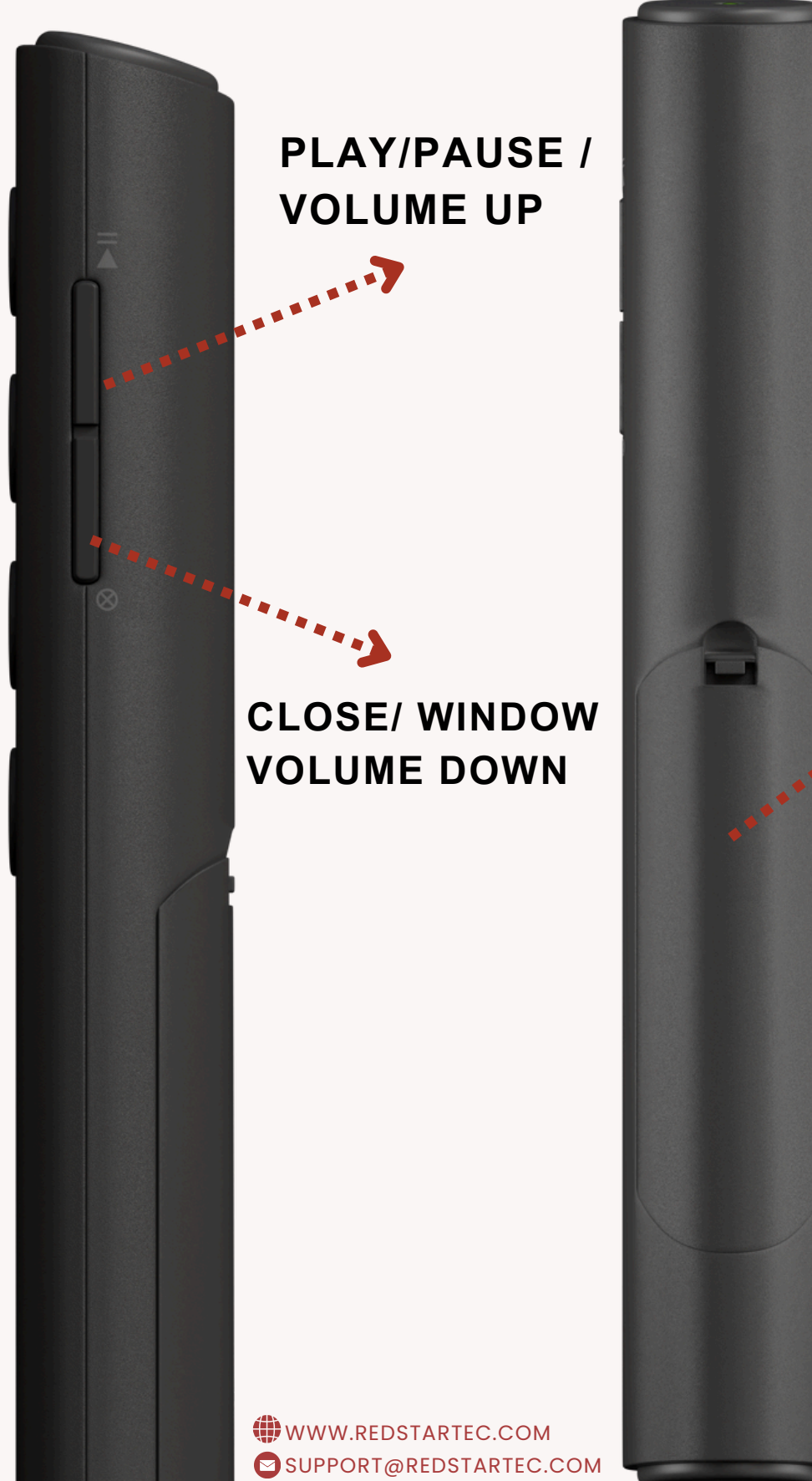

### BATTERY COVER

**1 AAA BATTERY** 

### **SPECIFICATIONS**

#### **Transmitter Specifications**

RF Frequency: 2.4GHz RF Control Distance: Up to 30 meters Laser Distance: Up to 200 meters Laser Power: Less than 1mW Laser Color: Red Battery: 1 x AAA Working Voltage: 1.5V Sleep Current: 100µA Dimensions: 138.0 x 20.3 x 16.5 mm Weight: 42 grams

#### **Receiver Specifications**

Operating System Compatibility: Windows, Mac, Linux Interface: USB 2.0, compatible with USB 1.1 and USB 3.0 Working Voltage: USB power supply (4.5-5.5V) FCC ID: 2A8NZ-Q88

# **BUTTON FUNCTIONS**

|                            | P POWERPOINT                                                                                                    | GOOGLE<br>SLIDES | e keynote    |
|----------------------------|----------------------------------------------------------------------------------------------------|------------------|--------------|
| HYPERLINK                  | $\checkmark$                                                                                                    | X                | X            |
| BLANK<br>Screen            | $\checkmark$                                                                                                    |                  | ×            |
| VOLUME<br>Control          | <ul> <li>Image: A start of the start of the start of</li></ul> | $\checkmark$     | $\checkmark$ |
| PLAY/<br>PAUSE             |                                                                                                    | ×                | ×            |
| LASER<br>POINTER           | $\checkmark$                                                                                                    | $\checkmark$     | $\checkmark$ |
| SWITCH<br>WINDOWS          | <ul> <li>Image: A start of the start of the start of</li></ul> | ×                | ×            |
| CLOSE<br>WINDOW            | $\checkmark$                                                                                                    | $\checkmark$     | ×            |
| NEXT/<br>PREVIOUS<br>SLIDE |                                                                                                    |                  |              |

#### Note:

1. On Mac systems using Keynote software, only the Page Up, Page Down, and volume control functions are supported. (see Triple Presentation Key Mode below)

2. The hyperlink function is only available in PowerPoint.

3. The hyperlink function is not supported in Keynote, Google Slides, or WPS Office.

#### **Functionality:**

The first thing to understand about the PR-819V is that all the buttons, except for the laser pointer button, have dual functions. While simplicity remains at the core of its design, it is essential to read the manual and practice using the PR-819V to fully utilize all its features intuitively.

Each button serves two functions.

| PRIMARY FUNCTI | ARY FUNCTIONS (SINGLE CLICK)                                     |  |
|----------------|------------------------------------------------------------------|--|
| Ο              | SELECT HYPERLINK (SINGLE CLICK)<br>OPEN HYPERLINK (DOUBLE CLICK) |  |
| <b>^</b>       | PAGE UP                                                          |  |
|                | PAGE DOWN                                                        |  |
|                | PLAY /PAUSE                                                      |  |
| 8              | CLOSE WINDOW                                                     |  |

SECONDARY FUNCTIONS (PRESS AND HOLD)

| 0            | SELECT HYPERLINK (SINGLE CLICK)<br>OPEN HYPERLINK (DOUBLE CLICK) |
|--------------|------------------------------------------------------------------|
|              | PAGE UP                                                          |
| $\checkmark$ | PAGE DOWN                                                        |
|              | PLAY /PAUSE                                                      |
| $\bigotimes$ | CLOSE WINDOW                                                     |
| 茶            | LASER POINTER                                                    |

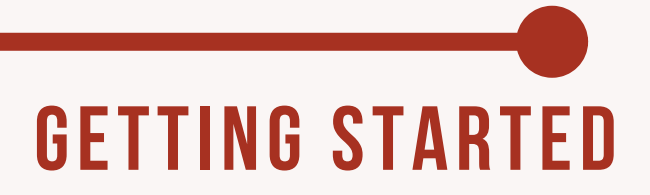

#### Setup Instructions:

1. Remove the Mini USB receiver from the presenter and plug it into an available USB port on your computer. Power on the presenter, and it will start working.

2. FOR MAC USERS: When installing the presenter for the first time on a Mac, the Keyboard Setup Assistant may appear, indicating that the keyboard cannot be identified. Click "Continue" to complete the installation, and the presenter will function properly. (see 'How to set up PR-819V in keyboard setup assistant' instructions below)

3. If the presenter is not used for a while, it will automatically enter sleep mode. Press any key to wake it up.

Note: The Mini USB receiver's range may be reduced due to interference from nearby electronic devices.

#### **Battery Installation**

- 1. The presenter is powered by 1 x AAA battery.
- 2. Push and remove the battery cover.
- 3. Insert 1 x AAA battery into the battery holder.
- 4. Replace the battery cover.

**Low Battery Indicator:** If LED blinks quickly, please replace battery

#### Note:

- Ensure the battery polarity (+/-) is correct.
- Do not leave a damaged or exhausted battery in the device.

- Remove the battery if the device will not be used for an extended period.

- If the device does not function correctly or the operating range decreases, replace the battery with a new one.

- Zinc batteries are not recommended for regular usage of the PR-819V.

# MAC USERS: HOW TO SET UP PR-819V IN Keyboard Setup Assistant:

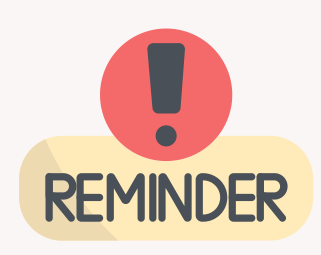

For some Mac users, you **may** find that the presentation remote doesn't work when you first plugged into your MAC, a message indicating that the device is not recognized. This message occurs as the Keyboard setup of the MAC is not set up default in the same way as PC. You will then need to use the Keyboard Setup Assistant to remap your keyboard and allow your MAC device to recognize the remote.

- 1. Insert the USB receiver of the Presentation clicker into the USB port.
- 2. Press the shift key & the key immediately to the right of the shift Key on the left side of your Mac keyboard simultaneously.

| • • • | Keyboard Setup Assistant                                                                                                    |
|-------|----------------------------------------------------------------------------------------------------|
|       | Identifying Your Keyboard                                                                                                    |
|       | Press the key immediately to the right of the Shift key on the left side of the keyboard that can't be identified.               |
| m     | Press the key only once and do not hold down the key for a long time.<br>When the key is recognized, the next panel will appear. |
| 0./   |                                                                                                    |
|       | shift                                                                                                    |
|       | Identifying your keyboard                                                                                                    |

This is usually the ~ key (See the image above).

3. You will then see a message that states your keyboard cannot be identified.

|     | Reyboard Sett                                                | up Assistant                                                                                                    |                          | -        |
|-----|--------------------------------------------------------------|----------------------------------------------------------------------------------------------------|--------------------------|----------|
|     | Your keyboard ca                                             | nnot be identifi                                                                                                    | ed.                      |          |
|     | You have pressed a k<br>Please press the keys<br>identified. | ey on your Apple key<br>on the keyboard the source of the source of the sou | eyboard.<br>hat can't be | on the   |
| 1   |                                                              | Skip                                                                                                    | ОК                       |          |
| _   | When the Key is recogniz                                     | eu, me next paner                                                                                                    | иш арреан                | ig time. |
|     |                                                              |                                                                                                    |                          |          |
|     |                                                              |                                                                                                    |                          |          |
|     |                                                              |                                                                                                    |                          |          |
|     |                                                              |                                                                                                    |                          |          |
|     |                                                              |                                                                                                    | L.                       |          |
| ./  |                                                              |                                                                                                    | L                        |          |
| ./  |                                                              |                                                                                                    |                          |          |
|     | shift                                                        |                                                                                                    |                          |          |
| .// | shift                                                        |                                                                                                    |                          |          |

4. Select the SKIP option.

5. The Keyboard Setup Assistant will then prompt you to select your preferred (Keyboard Type).

|     | Select the Keyboard Type                                                                                                    |
|-----|----------------------------------------------------------------------------------------------------|
|     | Select the keyboard type and click Done. If you don't know your keyboard's type, contact the manufacturer of your keyboard and ask them to identify the type. |
|     | <ul> <li>JIS (Japanese)</li> <li>Japanese standard keyboard with input method keys</li> </ul>                                                                 |
|     | ISO (European)<br>ISO/IEC 9995 standard keyboard                                                                                                    |
| / / | ANSI (United States and others)<br>Standard 101-key or 102-key keyboard and some other<br>keyboards                                                           |
|     |                                                                                                    |
|     | Go Back Don                                                                                                    |

- 6. Select the ANSI (United States and Others) option
- 7. Once you selected the ANSI keyboard option, click done.
- 8. Once you have changed your keyboard type, you should find that your USB receiver is recognized. Confirm this by switching on the clicker and launching a PowerPoint or Keynote slide show . Your slide should now go forward & back as desired.
- 9. You are now ready to use your presentation clicker.

# TRIPLE PRESENTATION KEY MODE

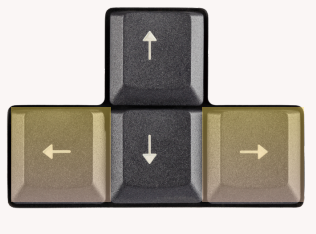

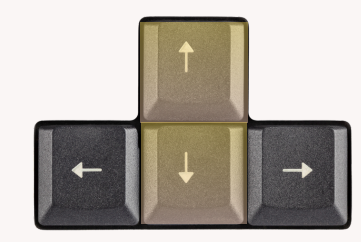

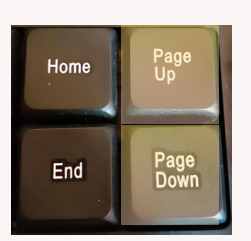

#### Left & Right

**Up & Down** 

Page Up & Down

Picture yourself giving a presentation, navigating through your slides using the arrow keys (up, down, left, right) or the page up and down keys on your keyboard. Red Star Tec recognizes the challenge of juggling between these various keys. That's why we've developed a technology called "*Triple Presentation Key Mode.*" This feature enables the two buttons on our remote to serve three distinct functions: page up and page down, up and down, and left and right. The mode can be manually adjusted based on the presentation software or operating system you're using, making your presentation experience easier.

The triple presentation key modes can be especially useful when the software application does not use the selected presentation mode. Please note that Apple keynote only supports page up and page down.

For example, most applications use page up and page down functions. If your software application does not recognize these commands, it will likely recognize up, down, left, or right functionality. Without the triple presentation key mode option, the remote would not work on devices like a Chromebook. However, with the PR-819V's triple presentation key mode, you can simply switch to a different presentation mode to ensure compatibility.

SUPPORT@REDSTARTEC.COM

#### HOW TO INITIATE TRIPLE PRESENTATION KEYMODES?

To switch between the three presentation modes, press and hold the up and down buttons simultaneously for 5 seconds and you will see a blinking blue light in the light indicator

The available presentation modes are:

- 1. Up, Down
- 2. Left, Right
- 3. Page Up, Page Down

NOTE: Some modes may not be available with the presentation software ,device, and/or operating system in use.

#### How to Use Link-Lok to Reset the Connection for PR-819V

Red Star Tec understands the importance of having a long-term wireless PowerPoint clicker that can be used for a lifetime. Because of that, we developed a solution to reconnect the presenter and the USB receiver of your PowerPoint clicker remote if the connection was disrupted or lost. With Link Lok technology, you'll have a more reliable PowerPoint clicker to accompany you in every presentation. Gain the peace of mind you deserve, knowing that your clicker and laser pointer will not stop working during an important presentation.

### Follow these steps to reconnect the PR-819V with the USB receiver using Link-Lok:

- 1. Switch off your PR-819V remote.
- 2. Press and hold the Page Down key.
- 3. Switch on the PR-819V.
- 4. The blue LED light will start flashing every 1-2 seconds.
- 5. While still holding the Page Down key, insert the USB receiver into your device. The LED light will flash quickly to indicate a successful pairing. If the light flashes slowly, the pairing is unsuccessful.

# SAFETY PRECAUTIONS

1. To avoid potential eye damage, never point the device at people, especially their faces, and do not look directly into the laser beam.

2. Avoid directing the laser beam at mirrors or other highly reflective surfaces.

3. Keep the device out of reach of children.

4. Never view the laser beam through telescopic devices, such as microscopes or binoculars.

5. Any attempt to disassemble, adjust, or repair the device may result in exposure to laser light or other safety hazards.

# FAQS (FREQUENTLY ASKED QUESTIONS)

#### The presentation remote is not working or responding to button presses

- Ensure the remote is switched on.
- Ensure the batteries are properly installed and have sufficient charge.
   Replace them if necessary.
- Make sure the USB receiver is securely plugged into the computer. Try reinserting it or using a different USB port.

## What should I do if the remote stops working and just keeps on flashing blue light?

 In this scenario, it's possible that the connection between the presentation remote and the USB receiver was lost. You can manually reset the connection using the Link Lok instructions above.

#### Why is it not working on a Mac PC when I first plugged it in?

- 1. In some scenarios, you may find that the PR-819V doesn't work when you first plug it into a Mac device, displaying a message that the device is not recognized. This occurs because the keyboard setup on a Mac is not configured by default in the same way as on a PC. To resolve this, you need to use the Keyboard Setup Assistant to remap your keyboard and allow your Mac device to recognize the remote. (Follow the instructions above for 'HOW TO SET UP PR-819V IN KEYBOARD SETUP ASSISTANT', page 7).
- 2. Change presentation Key mode. (See Triple Presentation Key Modes instructions above, page 9).
- 3. If you need further assistance, contact our support team.

#### Why do some functions not work on my laptop/computer?

 Some functions may not be available due to the type of device, operating system, or presentation software you are using. Try switching to triple presentation key mode to see if there's an appropriate mode that can work with your system.

### WARRANTY INFORMATION

Your PR-819V presentation remote comes with a standard 6-month warranty. For extended coverage up to 12 months, register your product on our <u>website.</u>

### **CUSTOMER SUPPORT**

For any inquiries, technical support, or assistance with your PR-819V presentation remote, please contact our customer support team. We're here to help!

- Email: support@redstartec.com
- Website: www.redstartec.com

# Thank You for Choosing PR-819V Presentation Remote Clicker!

As a token of our gratitude, claim a one-time coupon code for a discount on your next purchase of our presentation remote clicker or any other Red Star tec products !

#### How to Claim Your Coupon Code:

OPTION 1: Visit Our Website and fill out the details: <u>https://redstartec.com/TY-discount</u> OPTION 2: Scan the OP Code:

**OPTION 2:** Scan the QR Code:

PEDIAL OFF

 Use your smartphone's camera to scan the QR code which would direct you to website and fill up your details.

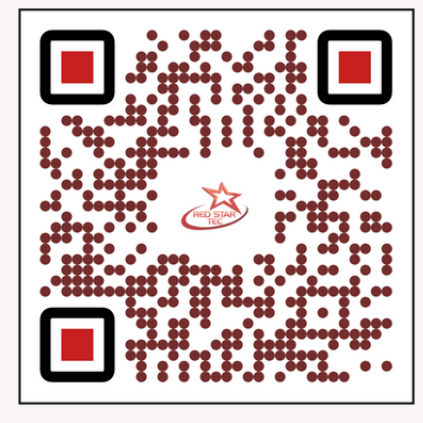

• Fill out the required details.

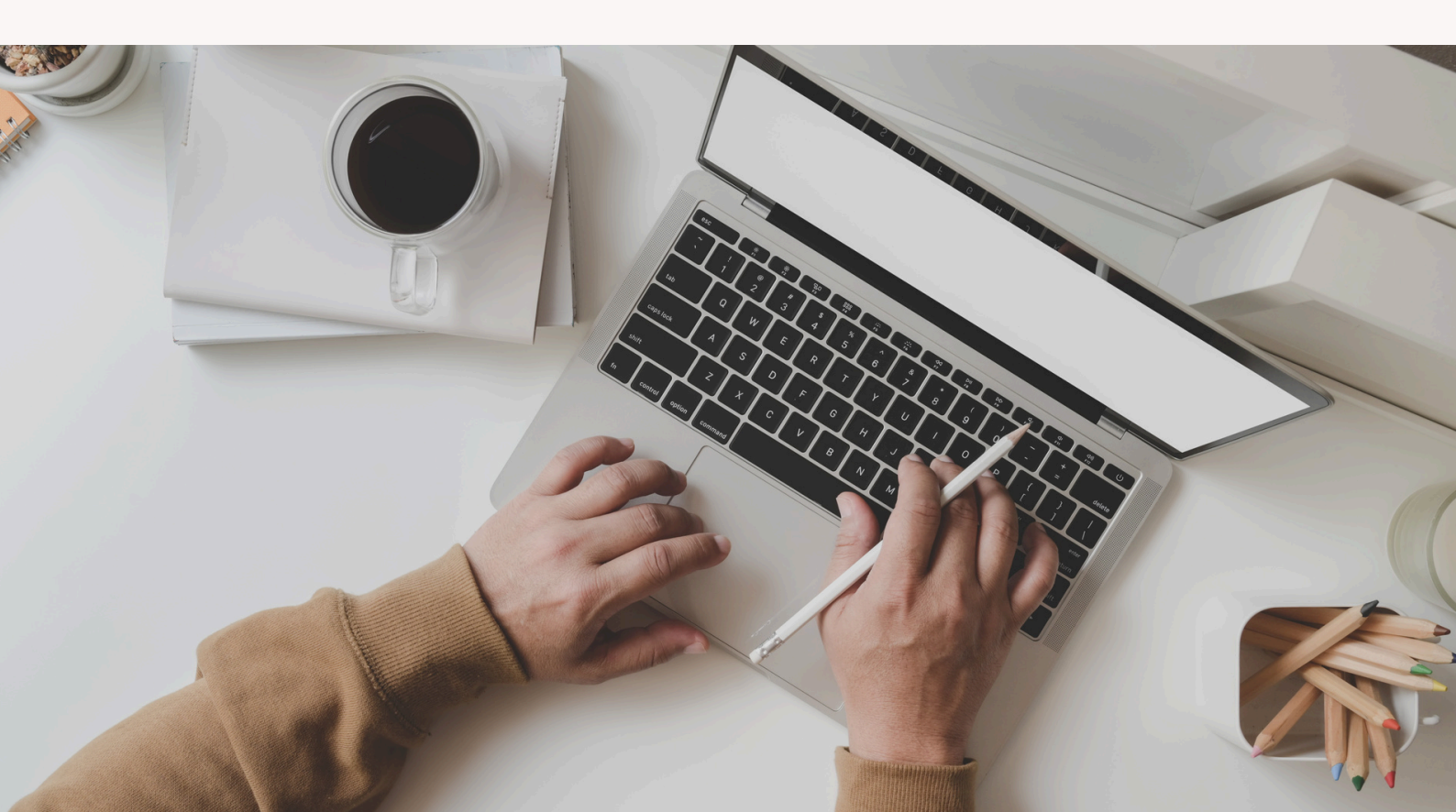